## How to Make an Employee inactive in Payroll Mate®

Start by Opening your Payroll Mate Program

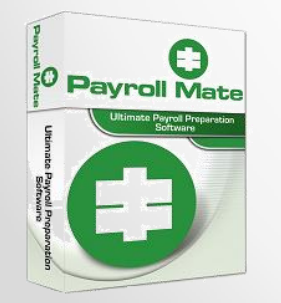

•<u>www.PayrollMate.com</u> (800)-507-1992

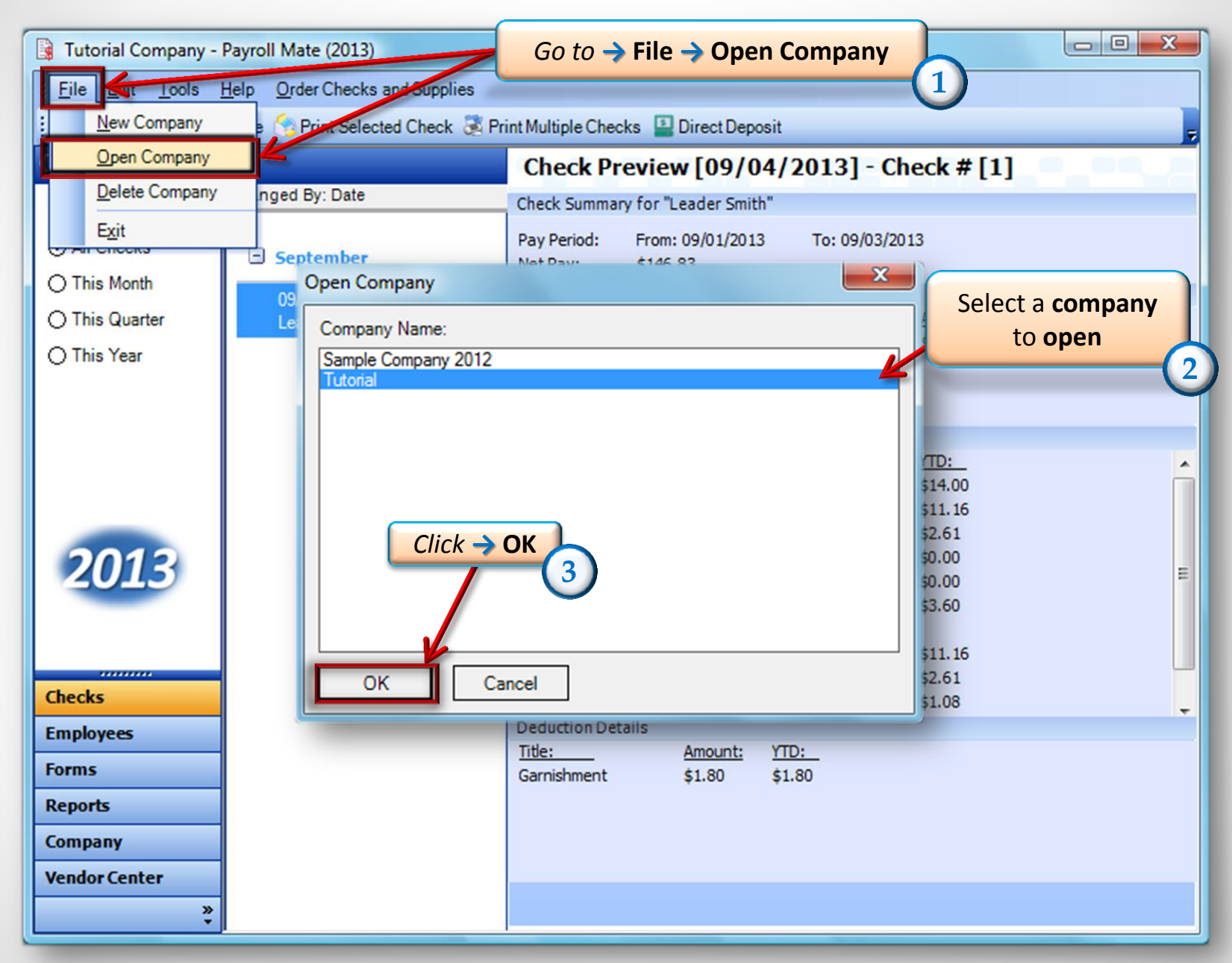

<sup>•</sup> www.PayrollMate.com (800)-507-1992

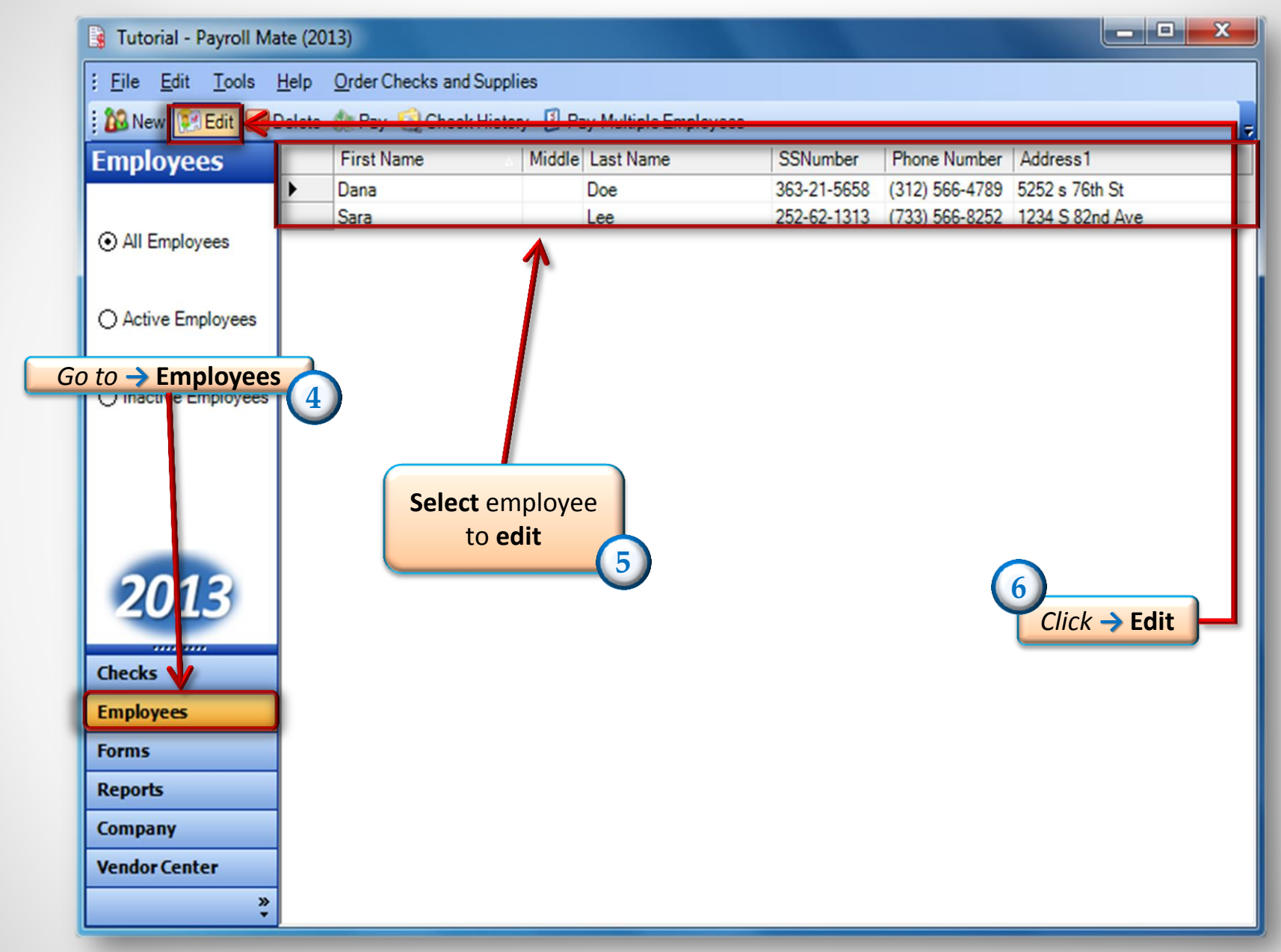

|                                                             | Modify Employee box<br>will appear |
|-------------------------------------------------------------|------------------------------------|
| Modify Employee                                             |                                    |
| Welcome to the "Modify Employee" Wizard!                    |                                    |
|                                                             |                                    |
| This wizard will guide you through the process of modifying | an existing employee.              |
|                                                             |                                    |
|                                                             |                                    |
|                                                             |                                    |
|                                                             |                                    |
|                                                             |                                    |
|                                                             |                                    |
| To continue, plazas plick "Next"                            |                                    |
| To continue, please click Mext.                             | Click -> Next                      |
|                                                             |                                    |
|                                                             |                                    |
| Cancel <                                                    | Back <u>N</u> ext > <u>F</u> inish |

Modify Employee

| General Inform         | ation                                 |
|------------------------|---------------------------------------|
|                        |                                       |
| Name:                  | Dana Doe                              |
| Address1:              | 5252 s 76th St                        |
| Address2:              |                                       |
| City:                  | Check the                             |
| State:                 | box that says                         |
| Zip Code:              | "Inactive"                            |
| Social security number | 363 <mark>-21-5658</mark>             |
| Telephone Number:      | (312) 566-4789                        |
| Fax Number:            |                                       |
| E-mail Address:        | finished appears                      |
| 🗌 Inactive             |                                       |
| Memo:                  |                                       |
|                        | · · · · · · · · · · · · · · · · · · · |
|                        | Cancel < Back Next > Finish           |
|                        |                                       |

×

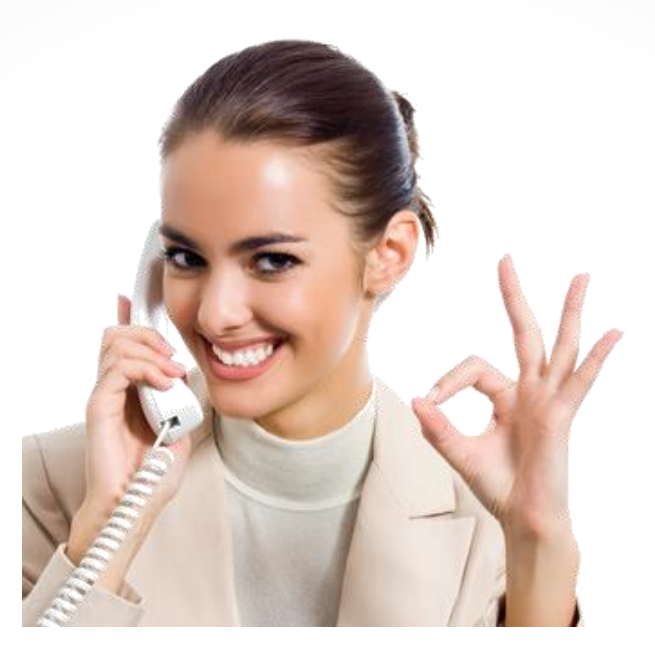

## Congratulations. You have made an employee inactive!

## www.PayrollMate.com

## 1-800-507-1992